## **Inserir Negativador**

O objetivo desta funcionalidade é Inserir um novo Negativador, podendo ser acessada no caminho: Gsan > Cobranca > Negativação > Inserir Negativador.

O usuário seleciona a opção de "Inserir Negativador", informa os dados necessários para efetuar a inclusão, e clica no botão Inserir.

o usuário confirma a inclusão dos dados e o sistema verifica preenchimento dos campos.

Verifica preenchimento dos campos

• Caso o usuário não informe o conteúdo de algum campo necessário à inclusão do negativador, será exibida a mensagem "Informe « nome do campo que não foi preenchido »".

Verifica existência do código do agente negativador

• Caso o código do agente negativador já exista no sistema, será exibida a mensagem "Código do Agente Negativador já existe no cadastro".

Verifica sucesso da operação

• Caso o código de retorno da operação efetuada no banco de dados seja diferente de zero, será exibida a mensagem conforme o código de retorno.

Verifica existência do cliente

• Caso o cliente informado não exista no sistema, será exibida a mensagem "Cliente inexistente".

Verifica existência do imóvel

• Caso o imóvel informado não exista no sistema, será exibida a mensagem "Imóvel inexistente".

Verifica existência do cliente associado a outro negativador

• Caso o código do cliente esteja associado a outro negativador, será exibida a mensagem "Código do Cliente está associado a outro negativador".

Verifica existência do imóvel associado a outro negativador

• Item de lista não ordenadaCaso a matrícula do imóvel esteja associada a outro negativador, será exibida a mensagem "Matrícula do Imóvel está associada a outro negativador".

## Cob - InserirNegativador.png

= Preenchimento dos Campos =

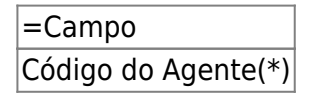

×

Last update: 31/08/2017 ajuda:cobranca:inserir\_negativador https://www.gsan.com.br/doku.php?id=ajuda:cobranca:inserir\_negativador&rev=1442600197 01:11

Código do Cliente(\*)

Para apagar o conteúdo do campo, clique no botão Borracha.gif ao lado do campo em exibição.

Matrícula do Imóvel

Para apagar o conteúdo do campo, clique no botão |alt="Borracha.gif" ao lado do campo em exibição.

Inscrição Estadual

= Tela de Sucesso =

Cob - InserirNegativador - TelaSucesso.png

= Funcionalidade dos Botões =

(% height="205" width="821" %)

=Botão |alt="Inserir.png" Limpar.jpg cancelar2.jpg

Clique aqui para retornar ao Menu Principal do GSAN

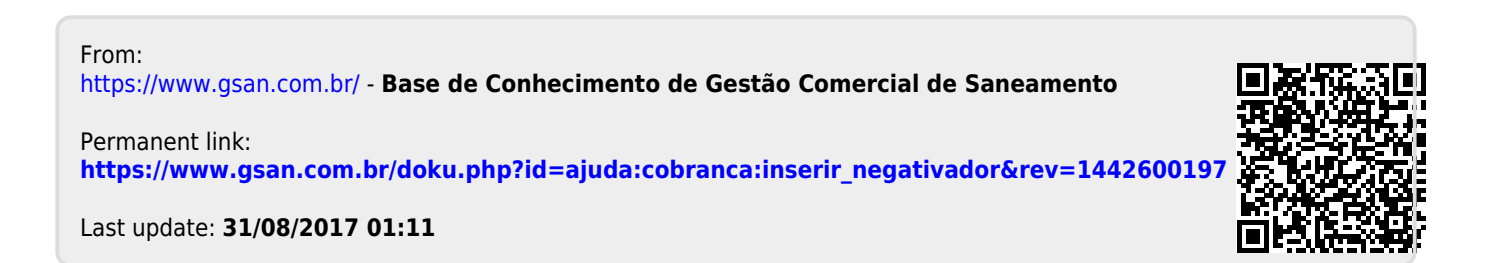